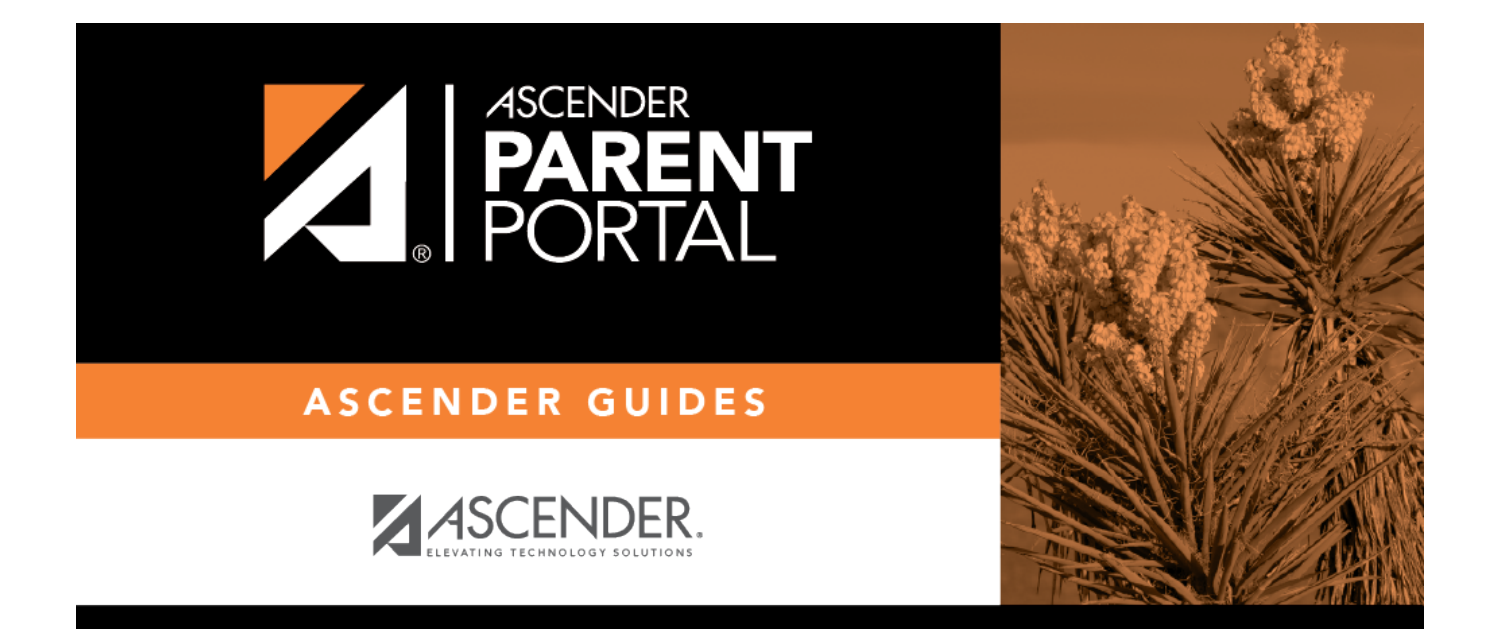

## admin\_forms\_view\_custom\_body

## **Table of Contents**

This page allows you to view data submitted by parents in custom forms.

Your existing custom forms are listed. **Active Forms** are listed first, and **Archived Forms** are listed below active forms.

**NOTE**: Archived forms are forms that may still be needed for reporting purposes but are no longer used for data collection. An archived form is still accessible to administrators, but is grouped with other archived forms for organizational purposes.

| ïew Custom Form Da         | ta                               |             |                 |  |  |  |
|----------------------------|----------------------------------|-------------|-----------------|--|--|--|
| Available Forms            |                                  |             |                 |  |  |  |
| E Active Forms             |                                  |             |                 |  |  |  |
| Action                     | * Form Name                      | Campus(es)  | Forms Submitted |  |  |  |
| Q View Data                | Custom Form English & Spanish v1 | 001 042 101 | 4               |  |  |  |
| Q View Data                | Student Handbook Agreement       | 001 042 101 | 0               |  |  |  |
| Q View Data                | New Test for a Custom Form       | 001 042 101 | 1               |  |  |  |
| Showing 1 - 3 of 3 entries |                                  |             | Previous 1 Next |  |  |  |
| E Archived Forms           |                                  |             | ~               |  |  |  |

| Form Name       | The name of the custom form is displayed, as entered in Step 1 on the Create Custom Form page. |
|-----------------|------------------------------------------------------------------------------------------------|
| Campus          | The campuses using the custom form are listed.                                                 |
| Forms Submitted | The number of form responses submitted by parents is displayed.                                |

 $\Box$  Click **View Data** to view the answers submitted by parents. <div indent>The answer data is displayed in a grid below the forms list.

**TIP:** You can click the column headings to sort data by a particular question.

| Available Forms            |                               |                         |               |                                                                       |                 |  |
|----------------------------|-------------------------------|-------------------------|---------------|-----------------------------------------------------------------------|-----------------|--|
|                            |                               |                         |               |                                                                       |                 |  |
| i≡ Active Forms            |                               |                         |               |                                                                       | ^               |  |
| Action                     | <ul> <li>Form Name</li> </ul> |                         |               | Campus(es)                                                            | Forms Submitted |  |
| Q View Data                | Custom Form English 8         | Spanish v1              |               | 001 042 101                                                           | 4               |  |
| Q View Data                | Student Handbook Age          | eement.                 |               | 001 042 101                                                           | 0               |  |
| Q View Data                | New Test for a Custom         | Form                    |               | 001 042 101                                                           | 1               |  |
| Showing 1 - 3 of 3 entries |                               |                         |               |                                                                       | Previous 1 Next |  |
| E Archived Forms           |                               |                         |               |                                                                       | ~               |  |
| Show 10 v entries          | 4 Sectored                    | A 175                   | A School Your | <ul> <li>This is a supportion that each second re-</li> </ul>         |                 |  |
| eristestuser               | 001264                        | 2022-01-27 13:39:34:383 | 2023          | <ul> <li>main a question out measuring.</li> <li>option 1.</li> </ul> |                 |  |
| testuser                   | 003020                        | 2022-01-07 13:42:50.453 | 2023          | option-1-                                                             | option 1-       |  |
| testuser                   | 002887                        | 2022-01-07 14:39:56.93  | 2023          |                                                                       |                 |  |
| testuser                   | 004229                        | 2022-03-10 11:36:41.446 | 2023          |                                                                       |                 |  |
|                            |                               |                         |               |                                                                       |                 |  |

ExcelClick to export the report as a spreadsheet.Column visibilityClick to select which columns to include in the export.

**NOTE:** It is recommended that you save a backup copy of the form once all data is gathered.

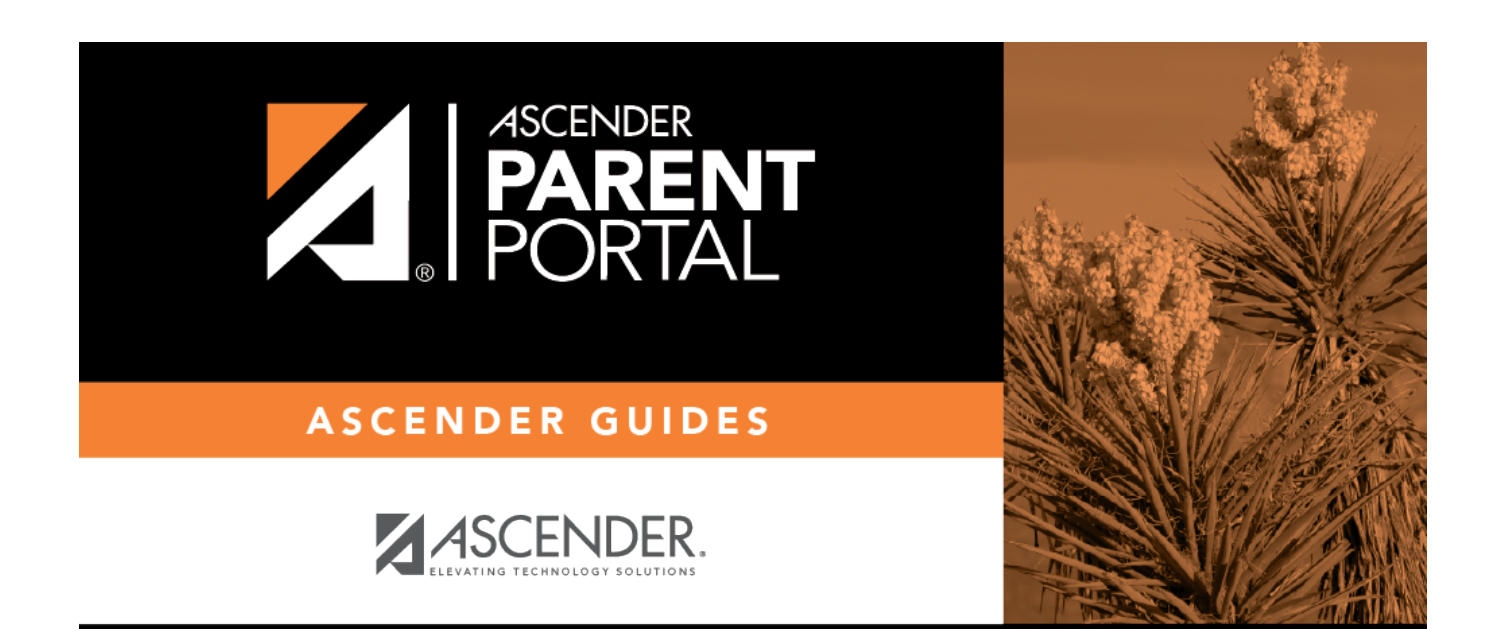

## **Back Cover**